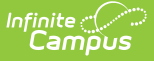

## Grade Book Usage Report

Last Modified on 03/11/2024 8:44 am CDT

Report Editor Details | Report Logic | Generate the Report

#### Classic Path: Grading and Standards > Reports > Grade Book Usage Report

#### Search Terms: Grade Book Usage

The Grade Book Usage Report is designed to track how well teachers are maintaining their grade books. This report is for administrator use and will list data for selected teachers during a specified date range.

|                                                   | Search for a tool or student                                                                                                    |
|---------------------------------------------------|----------------------------------------------------------------------------------------------------|
| Grade Book Us                                     | Sage ☆<br>Reports > Grade Book Usage                                                                                                    |
| Grade Book Usage Rep                              | ort                                                                                                    |
| The Grade Book Usage<br>generation time will depe | Report is designed to track how well teachers are maintaining their grade books. Report<br>and on the date range and number of teachers or courses selected.                                                                                                    |
| NOTE: The total number<br>date which are not mark | of scores anticipated on an assignment is the number of active students on the assignment's due<br>ed as Exempt in the grade book.                                                                                                    |
| Assignment Due I                                  | Date Range                                                                                                    |
| *Start Date                                       |                                                                                                    |
| *End Date                                         |                                                                                                    |
| *Percent Scored is<br>less than or equal t        | 100 %   Use 100 for all assignments due in the range. This will limit your results to only Assignments where the percent of students scored is less than or equal to the percent entered.                                                                                                    |
|                                                   | Exclude grade books that have no assignments                                                                                                    |
| Teachers                                          | All Teachers<br>Achter, Kristopher J<br>Alex, Sara<br>Anderson, Andrew<br>Anderson, Elizabeth<br>Backman, Shirley A<br>Baker, Michele LEE<br>Beaver, Cathleen E<br>Blei, Bette Ann<br>Bodey, Jason E<br>Bohn, Floyd Jay<br>CTRL-click or SHIFT-click to select multiple                                                                                           |
| O Course                                          | Sort By Number Name<br>All Courses<br>0002 HONEROOM<br>2439 Higher Alg 1<br>7503 MASTERY ENGLISH<br>7504 MASTERY SOCIAL<br>7506 MASTERY SOCIAL<br>7506 MASTERY MATH<br>7507 MASTERY MATH<br>7508 MASTERY RESOURCE<br>7509 MASTERY ENGLISH<br>7511 MASTERY ENGLISH<br>7511 MASTERY ENGLISH<br>7511 MASTERY ENGLISH<br>7511 MASTERY ENGLISH<br>7511 MASTERY ENGLISH |
| Generate                                          | Report Submit to Batch                                                                                                    |
|                                                   | Image 1: Grade Book Usage Report                                                                                                    |

## **Report Editor Details**

The Report Editor contains the following fields:

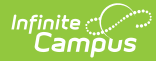

| Report<br>Editor Fields                                  | Definition                                                                                                    |
|----------------------------------------------------------|----------------------------------------------------------------------------------------------------|
| Start Date*                                              | Date represents the first date of assignments/tests/etc. to find in the grade book. Dates are entered in <i>mm/dd/yy</i> format, or use the calendar icon to select a date.                                                                                                    |
| End Date*                                                | Represents the last date of assignments/tests/etc. to find in the grade book.<br>Dates are entered in <i>mm/dd/yy</i> format, or use the calendar icon to select a date.                                                                                                    |
| Percent<br>Scored is<br>less than or<br>equal to         | The number entered in here is used to find grade books that have the entered percentage of assignments already scored and considered complete (perhaps returned to the student). A value of 50 will find grade books where up to 50% of the grade book assignments have been scored. Use the default value of 100 to find all entered assignments due in the entered date range.<br>This value is rounded to the nearest tenth. The entered value can be up to four characters, with one digit entered after the decimal point, like 90.4. |
| Exclude<br>grade books<br>that have<br>no<br>assignments | Marking this will cause the results of the report to only return grade books that<br>do have assignments created. This can be selected if a large number of courses<br>are scheduled for students but the use of the grade book by the teacher is not<br>expected ( <i>i.e.</i> , home room courses or sports).<br>If this is selected, this option will also remove grade books for courses where<br>teachers should be actively using the Grade Book.                                                                                    |
| Teachers                                                 | A list of teachers in the selected school from the Campus toolbar. All teachers can be chosen or a selection of teachers can be chosen.                                                                                                    |
| Course                                                   | If not searching by teachers, use the Course selection to select grade books<br>from courses either by course number or by course name. All courses can be<br>chosen or a selection of courses can be chosen. See image below for course<br>selection options.                                                                                                    |

\*The start and end date fields are also used to find students who were actively enrolled any time during the date range.

# **Report Logic**

Data returned on the Grade Book Usage Report is pulled from the selected teachers' grade books. The following calculations are used:

| Value            | Calculation                                            |
|------------------|--------------------------------------------------------|
| Number<br>Graded | Graded students vs. students expected to have a grade. |

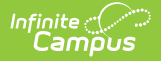

| Value                | Calculation                                                                                                 |
|----------------------|----------------------------------------------------------------------------------------------------|
| Graded<br>Students   | Total number of scores entered (not exempt).                                                                |
| Students<br>Expected | List of active students on the due date of the assignment who have not be marked exempt for the assignment. |
| Percent<br>Graded    | Number of students grades vs. total number or students.                                                     |

#### **Generate the Report**

- 1. Enter a **Start Date** that corresponds to when grade books should start being reviewed for assignment entry.
- 2. Enter an **End Date** that corresponds to when grade books should stop being reviewed for assignment entry.
- 3. Enter the **Percent Scored is less than or equal to** value.
- Determine if grade books that do not have any assignments entered should be excluded from the report. Mark the Exclude grade books that have no assignments checkbox for those that should not be included.
- 5. If generating the report by **Teacher**, select the appropriate teachers from the list.
- 6. If generating the report by **Course**, select the appropriate courses from the list, either by course name or course number.
- Click the Generate Report button. The report will generate in PDF format, listing the teachers and their course sections with details on scored assignments. Or click the Submit to Batch button to schedule when the report will generate.

Sorting of report results does not differ when generating the report by teacher or by course. Information is still sorted alphabetically by teacher for both options. The *Last Updated* date and time reports the last time the grade book was updated for that course.

| 2010-11<br>Central High School<br>1234 South St. Central, MN 54321<br>Generated on 08/24/2011 12:51:18 PM Page 1 of 52 |                                                            |                      | Grade Book Usage Report<br>Start Date: 09/09/2010 End Date: 06/09/2011<br>Percent Scored is less than or equal to: 100% |             |            |              |             |             |         |      |                  |   |
|----------------------------------------------------------------------------------------------------|------------------------------------------------------------|----------------------|----------------------------------------------------------------------------------------------------|-------------|------------|--------------|-------------|-------------|---------|------|------------------|---|
| Teacher                                                                                                    | Class Last Updated                                         |                      | Assignment                                                                                                    |             | Due Date   | Pts<br>Poss. | #<br>Graded | %<br>Graded | Missing | Late | IncompleteExempt |   |
| reacher,                                                                                                    | 0000-1 Advisory                                            | 03/11/2011 14:27     |                                                                                                    |             |            |              |             |             |         |      |                  |   |
|                                                                                                    | 0007-1 Skills Seminar C I                                  | No Update            |                                                                                                    |             |            |              |             |             |         |      |                  |   |
|                                                                                                    | 0013-1 Core Math I                                         | 03/14/2011 10:20     | SG 1 - Semeste                                                                                                    | r > test SG | 01/14/2011 | 100          | 2/4         | 50%         | 0       | 0    | 0                | 3 |
|                                                                                                    | 2706-1 American Governme                                   | ent <i>No Update</i> |                                                                                                    |             |            |              |             |             |         |      |                  |   |
|                                                                                                    | 2706-2 American Government 01/27/2011 15:04 Assignment 1 - |                      |                                                                                                    | GT1         | 01/15/2011 | 10           | 2/2         | 100%        | 0       | 0    | 0                | 0 |
|                                                                                                    |                                                            |                      | Assignment 2 -                                                                                                    | GT2         | 01/21/2011 | 20           | 2/2         | 100%        | 0       | 0    | 0                | 0 |
|                                                                                                    |                                                            |                      | Assignment 3 -                                                                                                    | GT3         | 01/21/2011 | 50           | 2/2         | 100%        | 0       | 0    | 0                | 0 |
|                                                                                                    | 2706-3 American Governme                                   | nt No Update         | -                                                                                                    |             |            |              |             |             |         |      |                  |   |

Image 2: Grade Book Usage Report

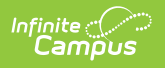